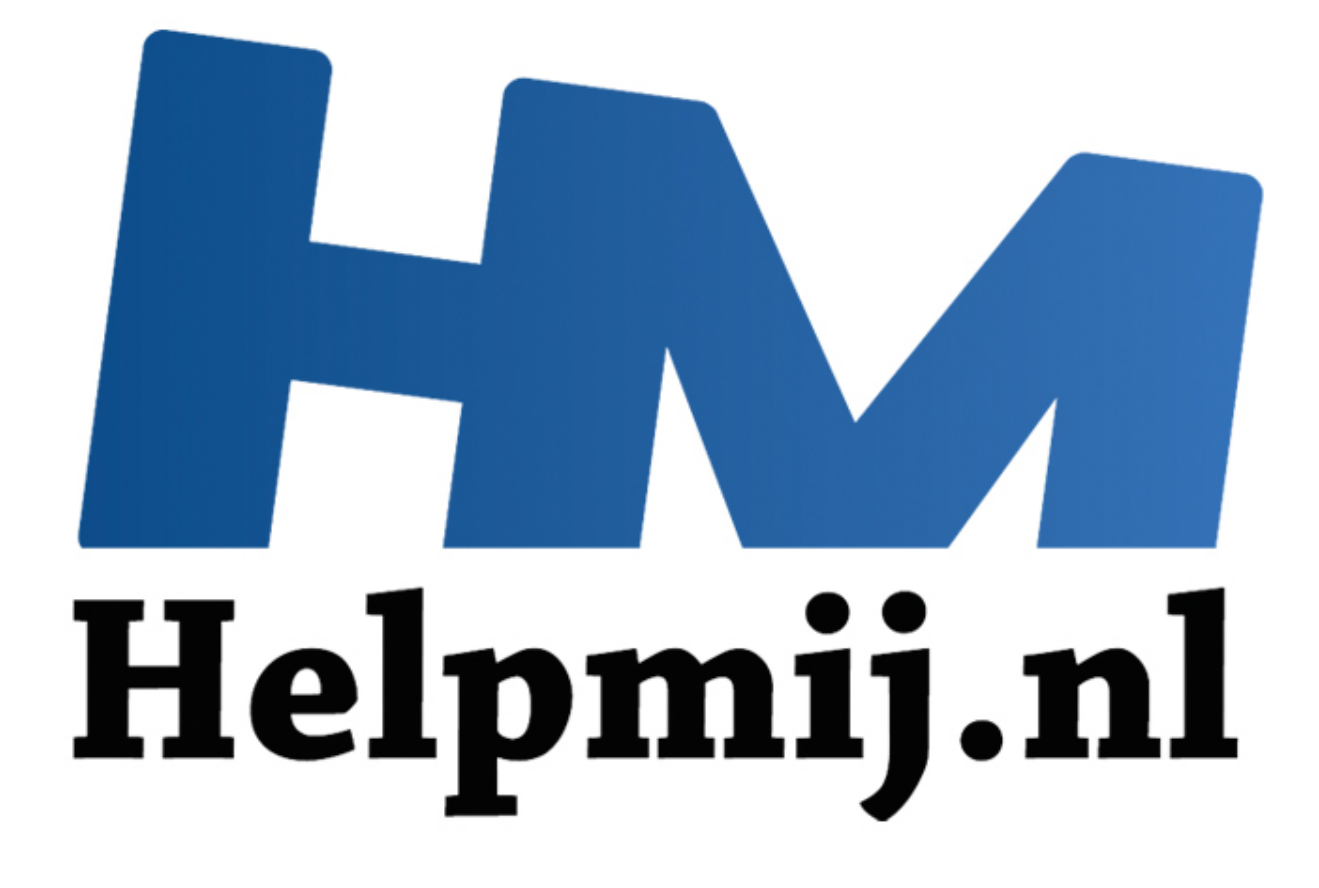

# Wordpress, de gratis variant

Handleiding van Helpmij.nl Auteur: femke98 November 2013

<sup>66</sup> Dé grootste en gratis computerhelpdesk van Nederland

# Wordpress, de gratis variant

Deze maand ga ik het hebben over het gratis programma Wordpress. Deze variant kan je vinden op <u>www.wordpress.com</u> en is uitermate geschikt om een leuk blog te maken.

Een andere variant van Wordpress is Wordpress.org. Dit is de Wordpress die je kan gebruiken wanneer je een eigen domeinnaam bij een hosting hebt aangevraagd. De gratis versie heeft voordelen maar ook nadelen ten opzicht van de hostingversie. Daarom hieronder een mooie tabel waarin je de verschillen kunt lezen.

| Zelf gehoste WordPress.org versie                             | Gratis op WordPress.com                              |
|---------------------------------------------------------------|------------------------------------------------------|
| Via WordPress.org en een eigen gehoste versie                 | WordPress.com levert een gratis blog / site          |
| heb je in de basis hetzelfde platform als bij                 | service maar wel met beperkingen.                    |
| WordPress.com                                                 |                                                      |
| Volledig support voor themes                                  | Gelimiteerde keuze WordPres themes                   |
| Op een eigen gehoste versie kun je iedere theme               | WordPress.com levert een groot aantal themes         |
| (lay-out) gebruiken voor WordPress die je zelf wilt.          | waaruit je kunt kiezen, maar je kunt geen andere     |
|                                                               | theme installeren en de mogelijkheden tot            |
|                                                               | wijziging zijn beperkt.                              |
| Alle plugins                                                  | Geen plugins toegestaan                              |
| Op je eigen gehoste versie kun je iedere gewenste             | Op WordPress,com kun je zelf geen plugins            |
| plug-in installeren die je wilt of nodig hebt.                | installeren, je kunt alleen de door de service       |
|                                                               | geleverde functies gebruiken.                        |
| Maandelijkse kosten                                           | Gratis service                                       |
| Afhankelijk van je hostingbedrijf zul je meer of              | WordPress.com levert in de basis een gratis          |
| minder maandelijkse kosten hebben voor je                     | service om mee te bloggen. Alleen extra's moeten     |
| domeinnaam en hosting service.                                | soms betaald worden.                                 |
| Mogelijkheid om advertenties te plaatsen                      | Geen advertenties toegestaan                         |
| Op een eigen gehoste versie kun je zelf besluiten             | Op de gratis service van WordPress.com is het        |
| of je wel of geen advertenties wilt plaatsen, wil je          | niet toegestaan om advertenties te plaatsen.         |
| dit, dan mag dat ook.                                         |                                                      |
| Site onderhoud                                                | Geen onderhoud                                       |
| Met een eigen gehoste versie moet je de updates               | Op WordPress.com worden de updates door              |
| van de nieuwe versies en de plug-in updates zelf              | WordPress.com zelf bijgehouden en je hoeft je        |
| regelen.                                                      | dus geen zorgen te maken over onderhoud.             |
| Volledige controle                                            | Geen controle                                        |
| Op je eigen gehoste versie ben je zelf volledig de            | Bij gebruik van WordPress.com ben jij niet de        |
| baas en hoef je geen rekening te houden met                   | baas maar Automatic (eigenaar van                    |
| bepaalde site voorwaarden.                                    | wordpress.com) en zul je je moeten houden aan        |
|                                                               | hun <u>voorwaarden (TOS)</u>                         |
| Eigen merk                                                    | Geen eigen merk                                      |
| Op een eigen gehoste versie kun je een eigen                  | Als ie voor een bedriif een site wilt bouwen, dan is |
| here and the survey we at a large large a set and from attack | ······································               |
| merk bouwen met eigen lay-out en functies.                    | WordPress.com geen optie, je moet dan echt           |

## Wanneer nu de gratis versie van Wordpress gebruiken?

Wanneer je net begint met bloggen en/of je wilt het gewoon eens uitproberen zonder dat daar kosten aan verbonden zijn, is het een goed plan om met deze variant te beginnen. Zo doe je ervaring op en leer je het een en ander. Je hebt geen technische kennis nodig zoals bij een eigen installatie noodzakelijk zou zijn, je kan dus meteen beginnen.

#### Hieronder een korte uitleg hoe je een blog kunt opzetten.

1. Ga naar http://wordpress.com/,

## 2. Klik op creëer een blog,

| Blog adres                                                           |                                                |                             | Kies een adres voor je blog. Je kunt het                                                        |
|----------------------------------------------------------------------|------------------------------------------------|-----------------------------|-------------------------------------------------------------------------------------------------|
| [                                                                    | .wordpress                                     | .com Gratis 🔻               | wordPress.com adres later wijzigen.                                                             |
| Geef je blog een naam                                                |                                                |                             | Kies een titel voor je blog. Dit kan alles zijn<br>wat ili maar wilt. Wees niet hang ie kan dit |
| Mijn Blog                                                            |                                                |                             | later altijd nog veranderen.                                                                    |
| Privacy                                                              |                                                |                             | De Website Zichtbaarheid privaatrecht                                                           |
| Ik wil dat mijn blog zichtbaa<br>Is.                                 | r voor iedereen                                | <u> </u>                    | instelling bepaalt wie je blog kan lezen.                                                       |
| Dit betekent dat mijn blog zichtb<br>publieke lijsten rondom WordPre | aar zal zijn in zoekmachines zoals G<br>ss.com | oogle en Bing, en in andere |                                                                                                 |
| Denk je aan upgraden?                                                |                                                |                             | Choosing the upgrade bundle on signup                                                           |
| Save some cash with WordPress.                                       | com Premium.                                   |                             | can save you some cash over buying<br>upgrades at a later date.                                 |
| Gratis Blog                                                          | *                                              | *                           | Ga met je muis over elke upgrade om meer                                                        |
| Domein Naam & Mapping                                                | ×                                              | ×                           | information hierover te lezen.                                                                  |
| 10GB Opslag upgrade                                                  | ~                                              | ×                           |                                                                                                 |
| Geen Advertenties                                                    | ×                                              | ×                           |                                                                                                 |
| Aangepast Design                                                     | ~                                              | ×                           |                                                                                                 |
| VideoPress                                                           | ~                                              | ×                           |                                                                                                 |
|                                                                      | £80.00 in plasts yop £135.00                   | Gratis                      |                                                                                                 |

3. Vul bij "*blogadres*" een naam in voor je blog. Je zult merken dat een gekozen naam al vaak in gebruik is, zoek dus een zo origineel mogelijke naam. Ik heb als voorbeeld even de naam testmij genomen.

4. Bij "*Geef je blog een naam*", vul je in hoe je blog gaat heten (als voorbeeld heet mijn blog dus Test mij).

5. Vul de rest van het formulier in.

6. klik op "Creëer blog" (onder Gratis). Je krijgt dan daarna het volgende te zien:

## testmij.wordpress.com is van jou

testmij.wordpress.com is uw nieuwe blog. Bezoek uw dashboard.

Andere gewone dingen:

- Verander je blog beschrijving of rechten
- Verander het thema van je blog

Bij vragen of problemen kunt u de helpdesk benaderen.

Daarna wordt het tijd om naar het dashboard te gaan, dus klik dan op "*Bezoek uw dashboard*". Dat is waar je alles kan instellen wat er in te stellen valt. Hier kan je dus je thema's installeren en je berichten en pagina's maken.

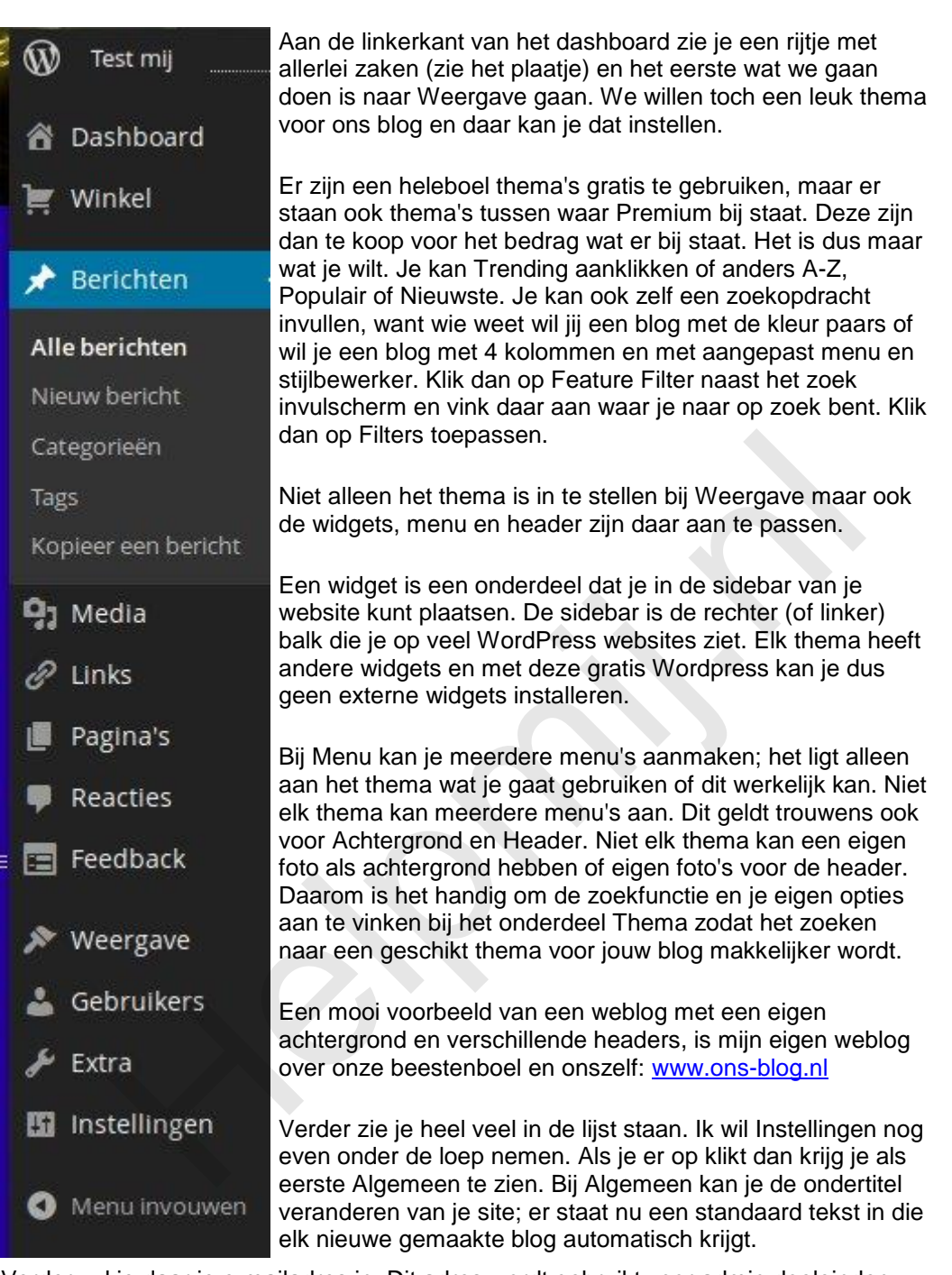

Verder vul je daar je e-mailadres in. Dit adres wordt gebruikt voor admin doeleinden. De rest wat je daar kan invullen spreekt voor zich.

Bij tabblad Lezen kan je invullen welke pagina je startpagina wordt Dat kan dus je pagina met je blogberichtjes zijn maar ook een statische pagina. Je hoeveelheid berichtjes (het blog gebeuren dus) kan je instellen; hoeveel berichtjes wil je laten zien. Ook de zichtbaarheid van de site en andere zaken kan je daar nog invullen c.q. veranderen.

Bij Reacties kan je aanvinken hoe en wanneer iemand een reactie kan plaatsen op je site. Je kan aangeven dat een afzender een eerder toegelaten reactie geplaatst moet hebben, of dat je alle reacties zelf wilt toelaten. Als je alles goed doorleest dan snap je de bedoelingen wel van dit onderdeel.

Bij Delen kan je je blog laten connecten met je facebookpagina of met andere media. En verder is het zaak om alles in deze sectie Instellingen eens goed door te lezen zodat je weet wat je allemaal wel en

#### niet kan instellen.

Nog even wat andere onderdeeltjes: Bij Berichten schrijf je je blog berichtjes. Zie het plaatje hieronder en hoe het er uit komt te zien als je het hebt gepubliceerd.

| 😚 Dashboard                     | Bericht bewerken Nieuw bericht                                              |
|---------------------------------|-----------------------------------------------------------------------------|
| F WINKEI                        | Bericht gepubliceerd. Bericht tonen                                         |
| 📌 Berichten 🧹                   |                                                                             |
| Alle berichten                  | Hallo                                                                       |
| Nieuw bericht<br>Categorieën    | Permalink: http://testmij.wordpress.com/2013/09/25/hallo/ Bewerken Berk     |
| Tags                            | 9 Media toevoegen 🕑 Voeg poll toe 🗔 Add Contact Form                        |
| Kopieer een bericht             | B I ∞ ⊟ ⊟ 66 만 ± ± ∅ № ≣ ♥ X ■                                              |
| <b>្វា</b> Media                | Dit is een test om te laten zien hoe de gratis variant van Wordpress werkt. |
| 🔗 Links                         | Het is niet zo moeilijk als het lijkt hoor!!                                |
| Test 1<br>De meest fantastische | WordPress com site van het land!                                            |

|                    | Featur                 | ed Events List          | Kalender         | Over |  |
|--------------------|------------------------|-------------------------|------------------|------|--|
| Hallo              |                        |                         |                  |      |  |
| POSTED ON 25 S     | EPTEMBER 2013          |                         |                  |      |  |
| Dit is een test om | te laten zien hoe      | de gratis variant van ' | WordPress werkt. |      |  |
| Het is niet zo moe | ilijk als het lijkt ho | orll                    |                  |      |  |
|                    |                        |                         |                  |      |  |

Bij Media upload je daar je foto's en andere plaatjes die je op je blog wilt laten zien, maar je kan ook uploaden in het bericht of pagina zelf. De plaatjes zijn dan altijd terug te vinden in Media.

Het zou te veel zijn om helemaal uit te gaan leggen hoe en wat. Het is veel leuker om zelf nu aan de slag te gaan met je eigen blog. Het lijkt moeilijker dan het is.....

Je kunt net zo veel gratis blogs aanmaken als je zelf wilt. En als je het eenmaal een beetje onder de knie hebt, ga je vanzelf ondervinden dat de gratis variant toch zijn beperkingen heeft. Je zult gaan merken dat je de gratis versie aan het ontgroeien bent en dat de beperkingen je opbreken. Dan is het de stap naar een betaalde hosting niet zo moeilijk meer.

Volgende maand meer over de betaalde Wordpress.